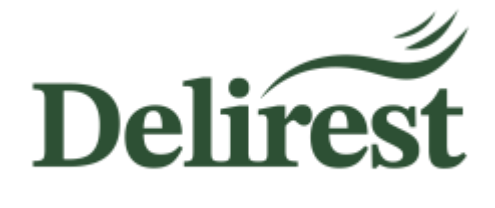

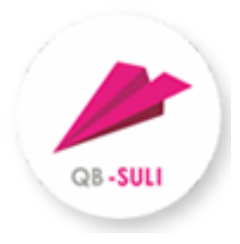

## Guide de l'utilisateur

## Système de commande et de paiement en ligne des repas pour le Lycée français Gustave Eiffel de Budapest

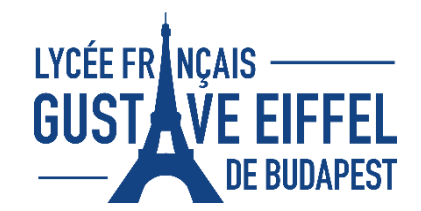

## Contenu

| Informations générales         | 2  |
|--------------------------------|----|
| Enregistrement                 | 2  |
| Accès                          | 5  |
| Données de facturation         | 6  |
| Ajout d'un autre enfant        | 7  |
| Commande                       | 9  |
| Annulation                     | 9  |
| Règlement de la facture        | 10 |
| Plaintes - indication d'erreur | 11 |

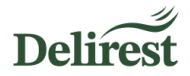

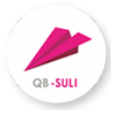

## Informations générales

Delirest Kft assure les commandes, les annulations, la facturation et toutes les autres démarches administratives liées au service de restauration avec la plateforme de Quadro Byte Zrt. L'inscription de votre enfant, élève du Lycée français Gustave Eiffel de Budapest, est donc obligatoire pour qu'il puisse bénéficier du service de restauration.

## Enregistrement

• Accédez à la plateforme à l'adresse suivante https://lycee.qb.hu/ :

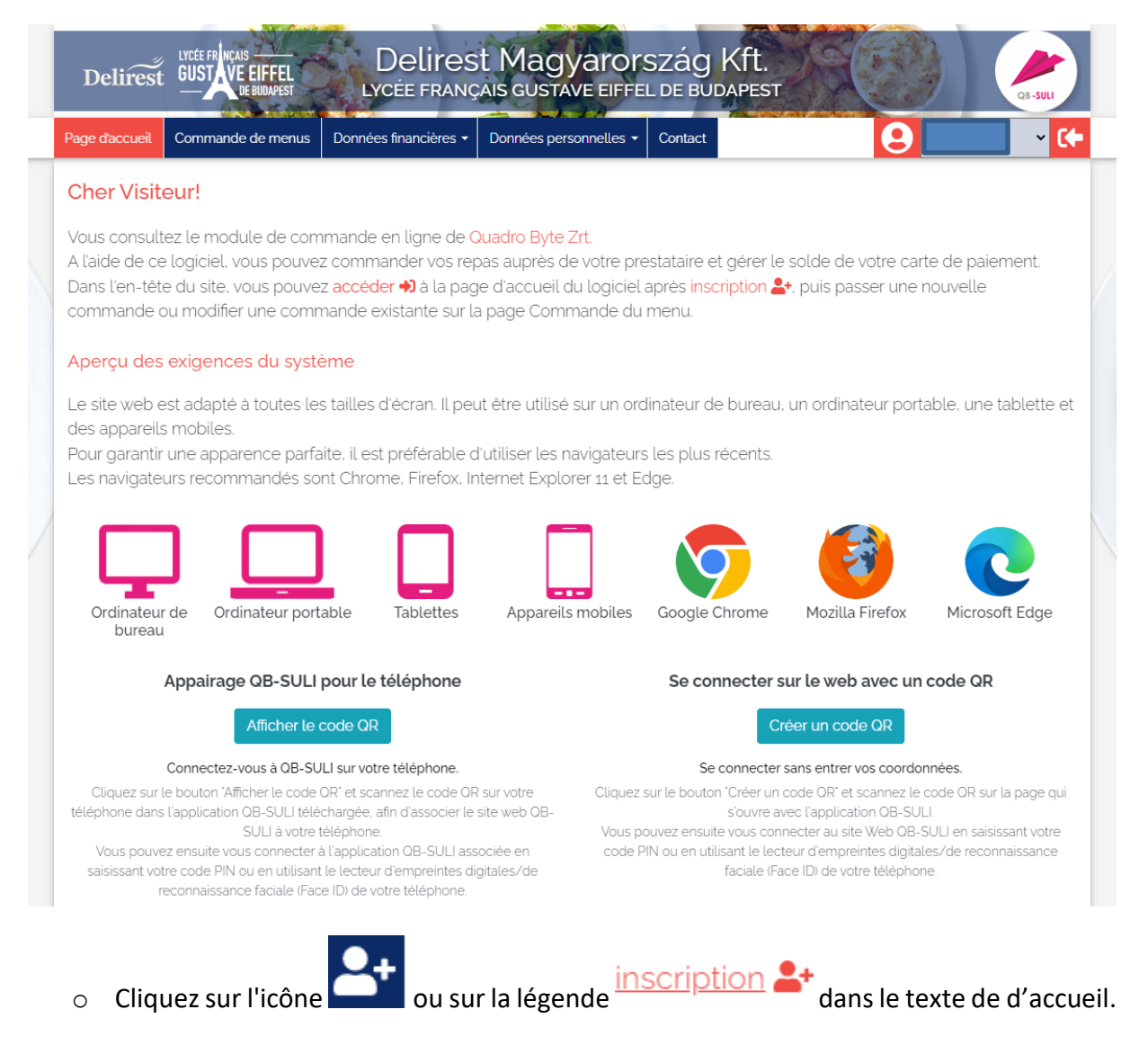

• Saisissez le code Eduka de votre enfant dans le champ d'identification.

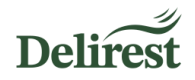

Chaque élève du Lycée français Gustave Eiffel de Budapest possède un code unique provenant d'Eduka (format : 12345S1234), la plateforme que vous avez utilisée pour le processus d'inscription de votre enfant. Pour le retrouver, connectez-vous à Eduka et rendez-vous dans la fonctionnalité « Informations Elèves et Parents ».

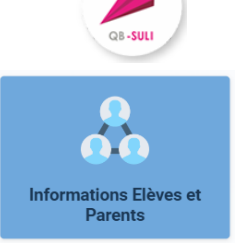

| Edu<br>ka | =                         | Parent d'élève 🔶 🥐 🗈                                    |
|-----------|---------------------------|---------------------------------------------------------|
| *         | Accueil                   | Famille DESCOLARSE & Eduka Suite = Famille 📀 Navigation |
| 8         | Parent d'élève 🗸 🗸        | Vue d'ensemble                                          |
| ۲         | Activités Extra-scolaires |                                                         |
| *         | Informations Elèves et    | Elèves                                                  |
| 0         | Réinscription             |                                                         |
|           | Nouvelle inscription      | E V Lindesi                                             |
| IÞ.       | Radiation                 | → N/A □ / /2019 2                                       |
|           | Documents                 | ans<br>A Matemelle » Petite Section »                   |
| -         | E-mails et contact        | Générale                                                |
|           | Site Internet de l'école  |                                                         |

• Dans le champ de l'adresse électronique, saisissez l'adresse électronique utilisée lors du processus d'inscription.

| Inscription    |  |
|----------------|--|
| Identification |  |
| Adresse e-mail |  |

- Pour valider l'inscription et utiliser le système, vous devez accepter notre politique de confidentialité et nos conditions générales après les avoir lues.
- Remplissez la case grise avec le code de vérification indiqué au-dessus et appuyez sur le bouton d'enregistrement.

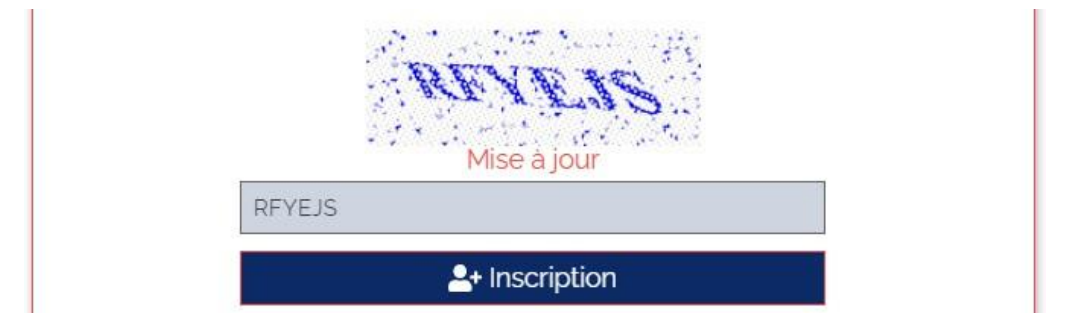

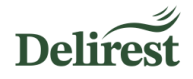

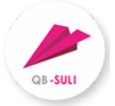

 Cliquez sur le nom de votre enfant pour le mettre en surbrillance et saisissez un mot de passe sécurisé (une confirmation vous sera demandée).

| Inscription                                                                                                    |
|----------------------------------------------------------------------------------------------------|
| Veuillez sélectionner la personne avec laquelle vous souhaitez vous inscrire, puis entrez<br>le mot de passe que vous souhaitez utiliser.<br>Teszt gimnázium/alkalmazott (000006) |
| Mot de passe                                                                                                    |
| Confirmez le mot de passe                                                                                                    |
|                                                                                                    |
|                                                                                                    |

|                        | Enregistrement réussi !                                                                                                    |
|------------------------|----------------------------------------------------------------------------------------------------|
| Nous avon<br>trouverez | s envoyé un e-mail à votre adresse e-mail, dans lequel vous<br>les informations nécessaires à l'activation ! Vous ne pouvez<br>accéder à notre système qu'après l'activation ! |

➔ Votre adresse électronique est maintenant enregistrée dans le système, pour finaliser votre inscription connectez-vous à votre messagerie et suivez les instructions de l'e-mail d'activation reçu.

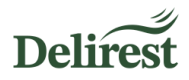

ג

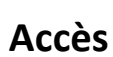

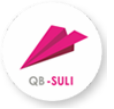

Pour l'administration en ligne, connectez-vous sur la page lycee.qb.hu:

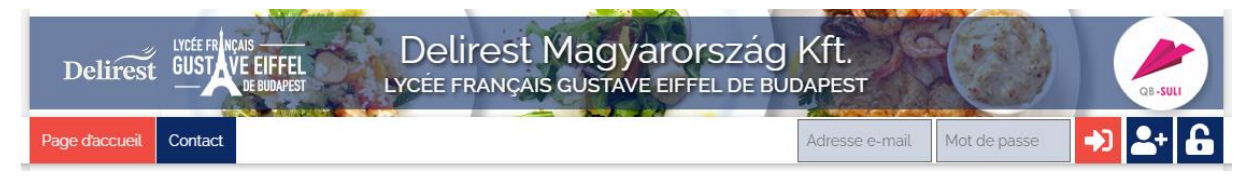

• Saisissez votre adresse électronique et votre mot de passe et cliquez sur le bouton

#### Une fois connecté, vous pouvez accéder aux fonctionnalités suivantes :

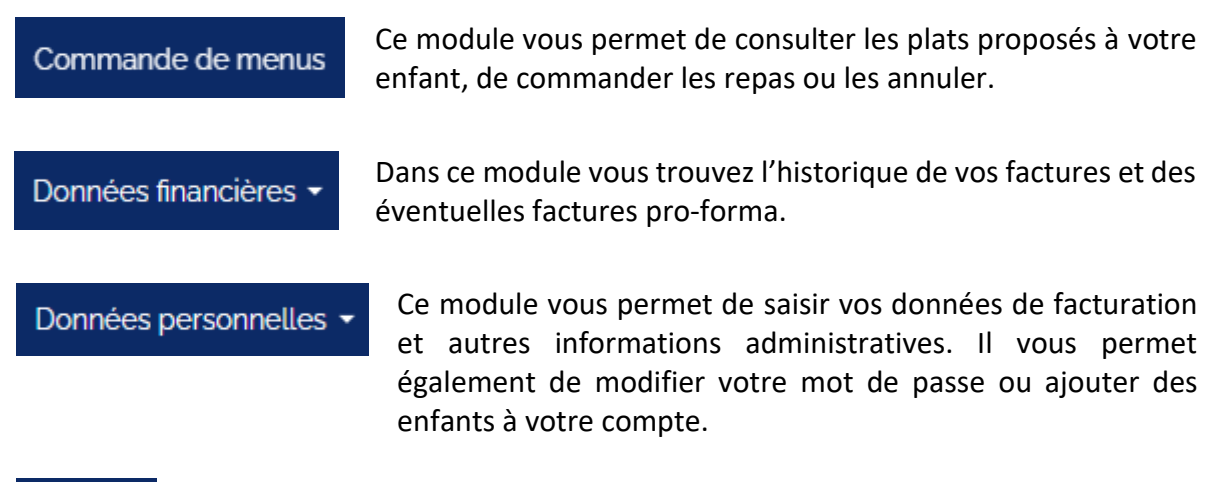

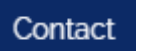

Vous pouvez utiliser ce module pour contacter Delirest ou écrire à l'adresse <u>francia@delirest.hu</u>.

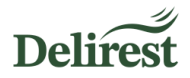

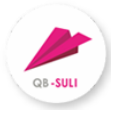

## Données de facturation

#### Procédure obligatoire pour la saisie de vos données de facturation :

| 5 <b>[</b> | Dans le menu | Données personnelles -<br>, sélectionnez l'option « Profil » : |
|------------|--------------|----------------------------------------------------------------|
|            |              | Données de facturation                                         |
|            |              | Nom de facturation:                                            |
|            |              | Teszt Eurest                                                   |
|            |              | Code postal:                                                   |
|            |              | 1117                                                           |
|            |              | Ville:                                                         |
|            |              | Budapest                                                       |
|            |              | Adresse:                                                       |
|            |              | Irinyi József utca 4-20.                                       |
|            |              | Numéro d'identification fiscale: (Non obligatoire!)            |
|            |              | Numéro d'identification fiscale                                |

• Modifiez l'intégralité des coordonnées de facturation (nom, adresse...).

# $\rightarrow$ Si vous demandez une facture pour une société, le champ du numéro d'identification fiscale est obligatoire !

- Le numéro de téléphone est facultatif mais nous permet de vous contacter pour résoudre d'éventuels problèmes rapidement.
- Merci de laisser les champs « Compte bancaire » et « Adresse e-mail de notification » vides.
- Saisissez votre mot de passe et cliquez sur le bouton « Modification des données » pour enregistrer votre saisie.

→ Notez que la facture sera générée automatiquement par le système avec les informations de facturation communiquées. Nous ne serons pas en mesure de corriger cette facture.

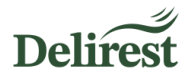

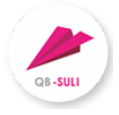

## Ajout d'un autre enfant

Le système offre la possibilité d'ajouter plusieurs enfants à une même adresse e-mail.

o Pour ajouter un autre enfant, sélectionnez « Inscrire une personne » dans le menu

| Données pers | onnelles -<br>: |
|--------------|-----------------|
|              | Identification  |
|              | Identification  |
|              | Inscription     |
|              |                 |

- Entrez l'ID Eduka de l'enfant et appuyez sur le bouton Inscription.
- L'interface que vous avez utilisée pour l'enregistrement de votre premier enfant apparait :

| Inscription                                                                                                    |
|----------------------------------------------------------------------------------------------------|
| Veuillez sélectionner la personne avec laquelle vous souhaitez vous inscrire, puis entrez<br>le mot de passe que vous souhaitez utiliser.<br>Teszt gimnázium/alkalmazott (000006) |
| Mot de passe                                                                                                    |
| Confirmez le mot de passe                                                                                                    |
|                                                                                                    |

- Si le nom de votre enfant apparaît à l'écran, cliquez dessus, il sera alors mis en surbrillance.
- Entrez votre mot de passe et appuyez sur le bouton « Inscription ».

→ N'oubliez pas de remplir les informations de facturation pour chaque enfant.

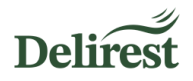

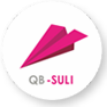

Vous pouvez maintenant utiliser le menu déroulant pour sélectionner l'enfant pour lequel vous voulez administrer les repas ou les données de facturation.

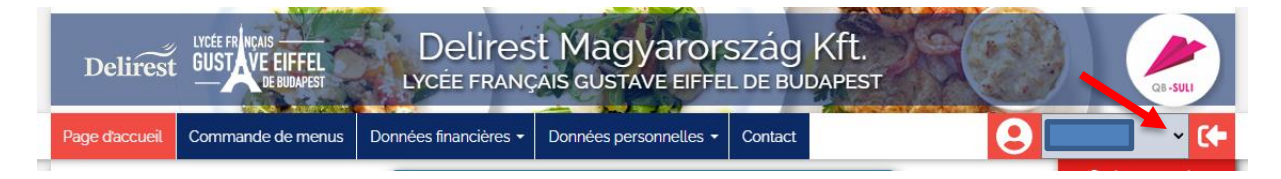

→ Si vous avez plusieurs enfants, prêtez attention à la sélection afin d'administrer les commandes et annulations pour l'enfant approprié.

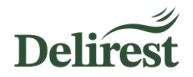

## Commande

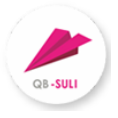

Les repas sont commandés automatiquement pour les élèves demi-pensionnaires de la maternelle à la 3<sup>e</sup>.

Si votre enfant est externe (collégiens externes ou lycéens), vous pouvez procéder à la commande d'un repas via le module pour chaque jour souhaité.

→ Si vous avez déjà annulé le repas de votre enfant sur l'interface mais que la situation a changé, vous pouvez recommander le repas sur cette même plateforme avant 8h00.

## Annulation

En cas de maladie et/ou d'absence, vous pouvez annuler avant 08h00 le jour du repas en question.

| Ροι | ur a  | nnul       | er le repas, accé                   | dez    | au module  | Comma      | nde    | de menus    | et    | pou  | r la I | période |
|-----|-------|------------|-------------------------------------|--------|------------|------------|--------|-------------|-------|------|--------|---------|
| cor | ncerr | née, o     | changez la quantité                 | du     | menu comn  | nandé de   | 1,     | à o en a    | ppu   | yant | sur le | bouton  |
| 0   | Cliq  | uezs       | 2 ☆Panier (o Po                     | ortior | pour v     | oir les mo | difica | ations appo | ortée | es.  |        |         |
| 0   | Si    | les<br>Com | informations so<br>mander / annuler | nt     | correctes, | finalisez  | la     | procédure   | e e   | en o | cliqua | nt sur  |

- Le système enregistre votre annulation et vous en informe à l'écran et par e-mail.
- → Si vous souhaitez procéder à une annulation pour une période qui n'est pas encore visible sur l'interface web, veuillez envoyer votre demande d'annulation à l'adresse <u>francia@delirest.hu</u>.

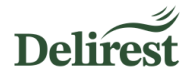

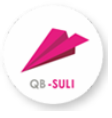

## Règlement de la facture

Au cours de chaque trimestre, une facture pro-forma est générée par la plateforme qui comprend les commandes et les annulations. Vous recevrez une notification par e-mail lorsque la facture sera générée. En cas de trop perçu, une régularisation sera effectuée sur la prochaine facture.

Dans le menu
 Dans le menu
 Données financières 

 , sélectionnez l'option « Facture à payer », vous y trouverez la facture concernant votre enfant.

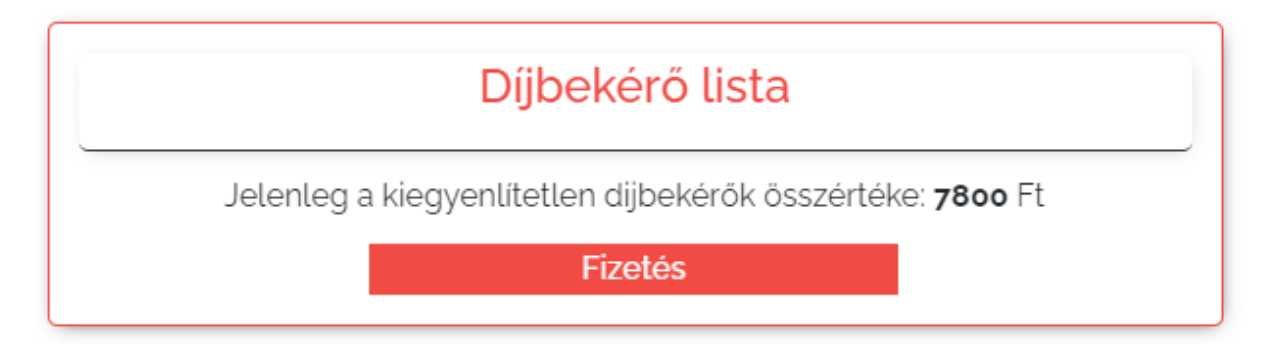

- En cliquant sur le « Paiement », vous serez redirigé vers l'interface de paiement Simplepay, où vous pourrez payer votre facture par carte bancaire en ligne.
- → Si vous ne pouvez ou ne souhaitez pas utiliser l'interface web pour régler vos factures, vous pouvez les régler en respectant le délai de paiement au buffet qui se trouve dans le forum de l'établissement pendant les horaires d'ouverture. Vous serez en mesure de payer en espèces ou par carte bancaire.
- ➔ En cas de retard de paiement votre enfant ne pourra pas bénéficier de la restauration scolaire tant qu'une dette subsiste. La direction de l'établissement et l'association de parents d'élèves en seront avertis.

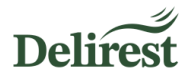

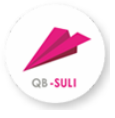

## **Plaintes - indication d'erreur**

Delirest s'efforce d'assurer une disponibilité permanente de son service. À ces fins, l'accès au système se fait par l'intermédiaire d'un fournisseur de services fiable, vos données personnelles sont stockées de manière à respecter les lois en vigueur.

Si vous remarquez une erreur, veuillez la signaler Delirest Kft.

• Vous pouvez signaler une erreur liée au système en remplissant et en soumettant le

| formulaire dans le menu        |                                                                    |
|--------------------------------|--------------------------------------------------------------------|
| Contact                        |                                                                    |
| Si vous avez des plaintes, des | s commentaires ou des questions sur la restauration, écrivez-nous! |
| Nom:                           | Message:                                                           |
| Teszt gimnázium/alkalmazott    | Message                                                            |
| Adresse e-mail:                |                                                                    |
| info@eurest.hu                 |                                                                    |
| Nom de l'enfant:               | a Theory of the St                                                 |
| Nom de l'enfant                | GJETMA                                                             |
| Classe:                        |                                                                    |
| Classe                         | Mise à jour                                                        |
|                                |                                                                    |
|                                |                                                                    |